# Proces- en werkbeschrijving fundusscreening

2025

HWF Integrale Zorg BV

zorgcoordinator@hwf.nl

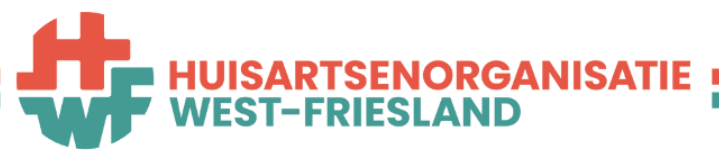

samen werkt zoveel beter

# INHOUDSPAGINA

| Toepassingsgebied 2                           |
|-----------------------------------------------|
| Procesbeschrijving fundus screening           |
| Screeningsfrequentie                          |
| Oproepsysteem 2                               |
| Screening                                     |
| Beoordeling en rapportage                     |
| VERWIJZEN EN AANPASSen HIS-registratie 4      |
| Verwijzen oogarts4                            |
| Verwijzen naar optometrist                    |
| Gebruik van het fundusboard                   |
| Inloggen en navigeren5                        |
| Functies in het fundusBoard                   |
| Tab openstaand                                |
| Openstaand - Actie POH                        |
| Spoedbericht versturen (tussentijdse fundus)6 |
| Afhandelen                                    |
| Tab controleren                               |
| Samenvatting verantwoordelijkheden praktijk8  |
| Vragen?                                       |

# TOEPASSINGSGEBIED

Deze werk- en procesbeschrijving is van toepassing op de fundusscreening bij patiënten met diabetes mellitus type 2 (DM2) die deelnemen aan de zorgprogramma's DM2 en Ouderenzorg van Huisartsen Organisatie West-Friesland (HWF).

# PROCESBESCHRIJVING FUNDUS SCREENING

Patiënten komen in aanmerking voor fundusscreening met:

- Actieve episode T90.02 (diabetes mellitus type 2)
- Deelname aan de zorgprogramma's DM2 of ouderenzorg
- Meetwaarde: regiefunduscontrole DM: huisarts is geregistreerd.

Overweeg patiënten met een korte levensverwachting (<3 jaar) niet meer te screenen op diabetische retinopathie.

#### SCREENINGSFREQUENTIE

Ksyos hanteert het screeningsinterval volgens de NHG standaard Diabetes.

| Uitslag                                             | Screeningsinterval |
|-----------------------------------------------------|--------------------|
| Eenmaal geen zichtbare retinopathie (R0)            | Tweejaarlijks      |
| Tweemaal achtereen geen zichtbare retinopathie (R0) | Driejaarlijks      |
| Milde (achtergrond)retinopathie (R1)                | Jaarlijks          |
| Pre proliferatieve retinopathie (R2)                | Verwijzing oogarts |
| Proliferatieve retinopathie (R3)                    |                    |
| Maculopathie (M1)                                   |                    |

OPROEPSYSTEEM

Patiënten worden via Ksyos opgeroepen om een afspraak te maken voor fundusscreening. De oproepwijze is afhankelijk van de gegevens die beschikbaar zijn in het HIS.

#### 1. Digitale oproep (per e-mail)

Patiënten met een geregistreerd e-mailadres én telefoonnummer ontvangen een beveiligde digitale oproep.

- Digitale oproepen worden wekelijks verzonden.
- Afspraak maken kan via een online portaal of telefonisch.

#### 2. Oproep per brief

Als e-mailadres en/of telefoonnummer ontbreken, ontvangt de patiënt een oproep per post.

- Brieven worden maandelijks verzonden.
- Afspraak maken is alleen telefonisch mogelijk.

#### 3. Geen afspraak ingepland

Als een patiënt geen afspraak maakt:

- Er volgen twee telefonische contactpogingen door Ksyos.
- Een tweede oproep wordt verstuurd.
- Als na bovenstaande acties geen afspraak is gemaakt, ontvangt de praktijk een noshow bericht.

**Tip:** Zorg voor actuele registratie van e-mailadres en telefoonnummer in het HIS. Controleer deze gegevens jaarlijks.

# SCREENING

De screening wordt uitgevoerd door laboranten van Starlet in opdracht van Ksyos en regionale optometristen. De gemaakte fundusfoto's worden digitaal gedeeld via het Ksyos-platform en beoordeeld door een optometrist van Ksyos.

# **BEOORDELING EN RAPPORTAGE**

# Geen diabetische retinopathie

- De uitslag wordt via een edifact-bericht verstuurd naar de praktijk.
- Inzage is ook mogelijk via het Ksyos-platform.

# 2. Mogelijk diabetische retinopathie

- De foto's worden her beoordeeld door een oogarts van Ksyos.
- De uitslag wordt gedeeld via edifact en is zichtbaar in het platform.

# 3. Afwijkingen anders dan diabetische retinopathie

• De praktijk kan een digitaal consult aanvragen bij een oogarts via het Ksyos-platform.

#### VERWIJZEN EN AANPASSEN HIS-REGISTRATIE

#### VERWIJZEN OOGARTS

• Via ZorgDomein

Na de eerste controle door de oogarts, dient de praktijk de HIS-registratie als volgt aan te passen:

- Als de patiënt onder controle blijft bij de oogarts, wijzig dan de registratie: Regie funduscontrole DM naar specialist. *Dit voorkomt dubbele controles.*
- Pas, indien van toepassing, het veld 'Advies follow-up' aan op basis van het advies van de oogarts. Daarnaast dienen de uitkomsten 'Diabetische retinopathie links en rechts' te worden bijgewerkt volgens de bevindingen van de oogarts.
  - In het fundusBoard wordt bij patiënten waarbij de regie funduscontrole DM op huisarts staat en waarbij in het HIS 'Advies follow-up' verwijzing oogarts staat, automatisch 'Actie POH' geactiveerd. Deze actie is bedoeld om de praktijkondersteuner de attenderen op de aanpassing van de registratie.

#### VERWIJZEN NAAR OPTOMETRIST

- Via Ksyos platform
  - Alleen mogelijk naar contactlenscentrum WF. Let op: verwijs alleen patiënten waarbij het advies verwijzing optometrist wordt gegeven.
  - Vergoeding door alle verzekeraars, meestal zonder eigen risico voor de patiënt.
    - Uitzonderingen: verwijzingen zijn eigen risico belast bij: DSW, Zorg voor Zekerheid en CZ (CZ, CZ direct, Delta Loyd, OHRA).
- Via ZorgDomein naar optometrist bij optiekzaak
  - Geen vergoeding uit basisverzekering.
- Via ZorgDomein naar optometrist in het ziekenhuis
  - Wel vergoeding uit basisverzekering (eigen risico belast).

# GEBRUIK VAN HET FUNDUSBOARD

Via het FundusBoard in Boards krijgt de praktijk inzicht in:

- Patiëntenstatus (oproepstatus, uitslagen)
- Communicatie met Ksyos
- Mogelijkheid tot tussentijdse screeningaanvragen

# INLOGGEN EN NAVIGEREN

- Ga naar [Boards-link] en log in.
- Klik op 'Rapportage' in de linkerkolom.
- Selecteer de tegel 'Fundus'.

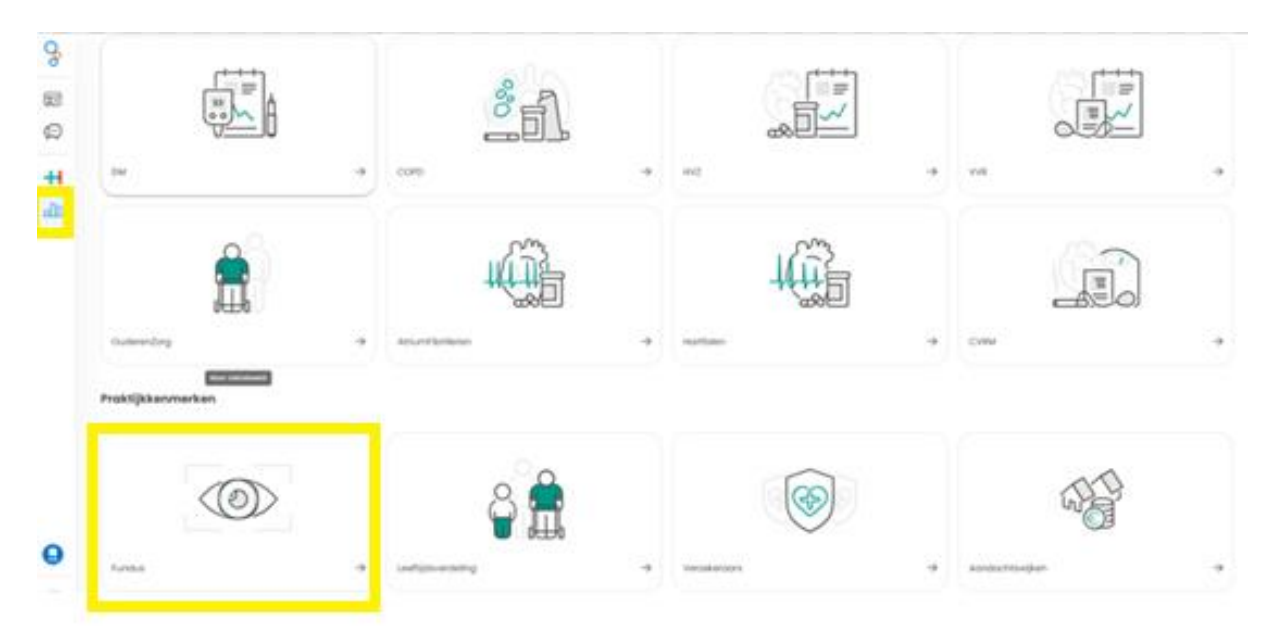

## FUNCTIES IN HET FUNDUSBOARD

- Inzicht in funduspatiënten, onjuiste registraties én Ksyos oproepstatus.
- Praktijk en Ksyos kunnen onderling berichten uitwisselen (bijv. patiënt tijdelijk in buitenland).
- Tussentijdse screening aanvragen mogelijk (afspraak binnen 10 werkdagen)

Hier zie je alle patiënten die voldoen aan de inclusiecriteria en in het oproeptraject zitten.

- Actie POH (hier kan een POH een actie uitvoeren)
- Open (nog geen oproep/actie nodig)
- Opgeroepen (patiënt heeft oproepbrief ontvangen via mail of post)
- Ingepland (patiënt heeft zelf een afspraak ingepland)

#### OPENSTAAND - ACTIE POH

Klik op de drie puntjes rechts naast de status.

Kies uit:

- Afhandelen
- Spoedbericht

| Fundus status |     |
|---------------|-----|
| ACTIE POH     | :   |
| Afhandele     | n   |
| Spoedberi     | cht |

ACTIE POH

OPGEROEPEN

INGEPLAND

#### SPOEDBERICHT VERSTUREN (TUSSENTIJDSE FUNDUS)

De optie spoedbericht wordt gebruikt voor het aanvragen van een tussentijdse fundusscreening. Laat een extra fundusscreening inplannen bij patiënten met een langdurig hoog HbA1c (>86 mmol/mol) waarbij het HbA1c snel daalt (door starten nieuwe therapie/ leefstijlaanpassingen) en de laatste fundusscreening langer dan 1 jaar geleden is gedaan.

- Vul de benodigde velden in
- Klik op 'toepassen'

Ksyos neemt binnen 10 werkdagen telefonisch contact op met de patiënt.

#### AFHANDELEN

De optie afhandelen wordt gebruikt om als praktijk met Ksyos te communiceren.

- Klik op de betreffende patiënt;
- Bekijk via i-button rechts bovenin, welke actie vereist is;
- Klik op de drie puntjes naast de status om de actie af te handelen;
- Kies de uitgevoerde actie, klik op 'toepassen'.

|                                               | ^ |
|-----------------------------------------------|---|
| Maak een keuze uit één van de volgende acties |   |
| O Gegevens aangevuld, alsnog oproepen         |   |
| O Hoofdbehandelaar veranderd naar specialist  |   |
| O Patiënt geïnstrueerd; opnieuw oproepen      |   |
| O Anders                                      |   |

#### TAB CONTROLEREN

Onder de knop 'Controleren' staan meldingen van Ksyos over mogelijke onjuiste registraties.

- Klik op de betreffende patiënt;
- Bekijk via de i-knop de details van de melding;
- Pas indien nodig de registratie in het HIS aan;
- Klik op de drie puntjes naast de status om de actie af te handelen;
- Kies de uitgevoerde actie, klik op 'toepassen'.

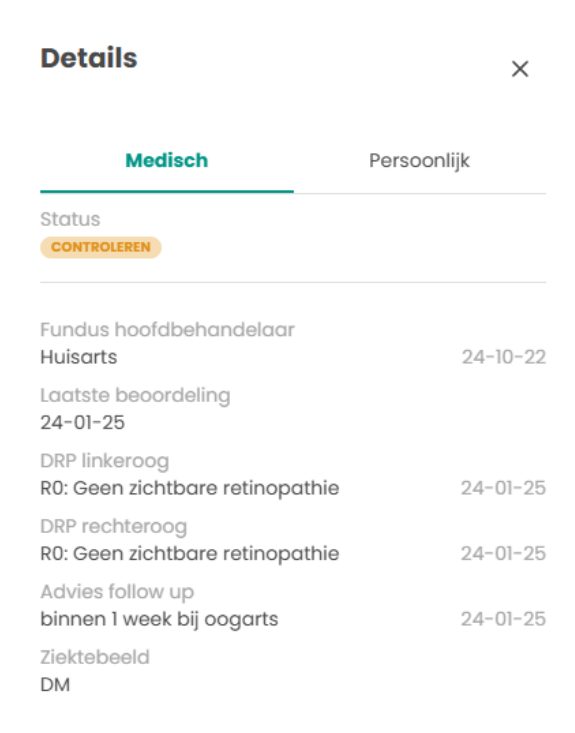

Details

Status ACTIE POH

Huisarts Laatste beoordeling

DRP linkeroog

DRP rechteroog

Advies follow up 2 jaar (reguliere controle)

Reden POH actie Niet komen opdagen

Medisch

Fundus hoofdbehandelaar

R0: Geen zichtbare retinopathie

R0: Geen zichtbare retinopathie

×

Persoonlijk

## SAMENVATTING VERANTWOORDELIJKHEDEN PRAKTIJK

- Zorg voor correcte registratie van e-mail en telefoonnummer;
- Volg meldingen via het FundusBoard tijdig op;
- Beoordeel uitslagen en onderneem vervolgacties via het HIS of ZorgDomein;
- Vraag tussentijdse screening aan indien klinisch noodzakelijk.

## VRAGEN?

#### Ksyos: support@ksyos.nl

#### Ksyos platform – account aanvragen

- Voor toegang tot fundusverslagen en foto's van patiënten en verwijzen naar de optometrist.
- Aanvragen via: <u>https://ksyos.nl/aanmelden/</u>

#### 5. HIS-koppeling aanvragen

- Hiermee kun je direct vanuit het HIS naar Ksyos doorklikken zonder opnieuw in te loggen
- Aanvragen via: <u>https://ksyos.nl/contact/</u>
  - Klik bij 'Heb je interesse in ons zorgaanbod en wil je meer informatie?' op **E-mail mij.**
- Kies voor Oogheelkunde en geeft bij specifieke vraag aan: 'Ik wil een HIS-koppeling aanvragen' + welk HIS je gebruikt.
- Let op:
  - Bij CGM-huisarts worden kosten gerekend voor een SSO-koppeling.
  - Informeer altijd bij je HIS-leverancier naar de kosten en overleg dit met de huisarts.